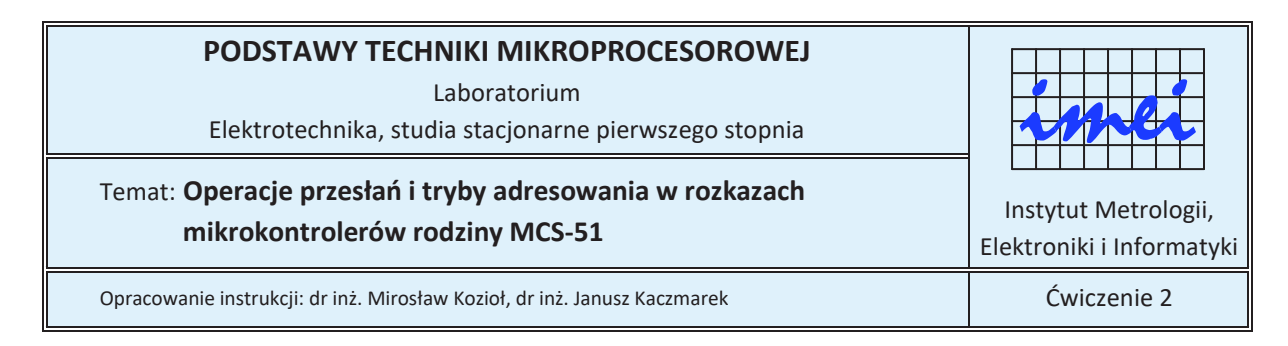

# Cel ćwiczenia

Celem ćwiczenia jest poznanie rozkazów dostępu do trzech rodzajów pamięci występujących w mikrokontrolerach rodziny MCS-51 oraz różnych trybów adresowania występujących w tych rozkazach.

## Zagadnienia do przygotowania

Przed przystąpieniem do zajęć należy przygotować lub powtórzyć informacje dotyczące:

- a) działań realizowanych przez rozkazy MOV, MOVX, MOVC i CLR znajdujące się na liście rozkazów mikrokontrolerów rodziny MCS-51 oraz argumentów możliwych do zastosowania w tych rozkazach,
- b) znaczenia dyrektywy DB występującej w asemblerze mikrokontrolerów rodziny MCS-51.

## Program ćwiczenia

### Zadanie 1

 a) Korzystając z wiedzy nabytej podczas realizacji zadania 2 i 3 w ćwiczeniu 1, w środowisku MCU 8051 IDE stwórz nowy projekt wprowadzając w oknie *New project* ustawienia, jak na rysunku 1.

| Cre<br>All entries are requ                    | ate a new project.<br>ired. Other options> edit project. |
|------------------------------------------------|----------------------------------------------------------|
| Project name                                   |                                                          |
| Cw02_Zad01                                     |                                                          |
| Project directory                              |                                                          |
|                                                | 1923                                                     |
| L.                                             | 12                                                       |
| ocessor<br>Type: 8752                          | • Select MCU                                             |
| ocessor<br>Type: 8752<br>External RAM (XDATA)  | Select MCU  External ROM/FLASH (XCODE)                   |
| ocessor<br>Type: [8752<br>External RAM (XDATA) | Select MCU  External ROM/FLASH (XCODE)  Enable           |

Rys.1. Widok okna konfiguracyjnego przy tworzeniu nowego projektu dla zadania 1

b) W oknie edytora tekstowego środowiska MCU8051IDE wpisz podany poniżej kod źródłowy programu.

CSEG AT 0000H

;-----MOV A, #30H MOV 30H,A ;-----MOV 31H, #11H MOV R0, #80H MOV @R0,31H ;-----MOV R1,#81H MOV @R1,#22H ;-----MOV R0,#30H MOV @R0,#12H ;-----MOV 30H, #34H ·----MOV P1,#12H MOV 90H, #34H ;-----MOV A,#33H MOV R0,#82H MOV @R0,A MOV A, RO MOV R1,A CLR A MOV A, @R1 SJMP \$

END

- c) Zapisz plik z kodem źródłowym i dokonaj jego asemblacji.
- d) Przetestuj program uruchamiając go w symulatorze wbudowanym w środowisko MCU 8051 IDE w trybie pracy krokowej. Dokonaj szczegółowej interpretacji wykonania każdej instrukcji programu, tj.: podaj rodzaj wykonywanej operacji, wynik jej działania oraz określ obszar adresowania, z którego jest pobierana informacja i do którego jest wpisywana (DATA, IDATA, SFR, XDATA, CODE). Wyniki interpretacji zanotuj w kodzie programu w postaci komentarzy.

### Zadanie 2

 a) W środowisku MCU 8051 IDE stwórz nowy projekt, wprowadzając w oknie New project ustawienia, jak na rysunku 2. Zwróć uwagę na dołączenie zewnętrznej pamięci danych (XDATA).

| 🗧 Select MCU   |
|----------------|
| /FLASH (XCODE) |
|                |
| 0 🖻            |
|                |

Rys.2. Widok okna konfiguracyjnego przy tworzeniu nowego projektu dla zadania 2

b) W oknie edytora tekstowego środowiska MCU 8051 IDE wpisz podany poniżej kod źródłowy programu.

| CSI | EG AT 0000H                                     |
|-----|-------------------------------------------------|
| ;   | MOV DPTR,#0FFFFH<br>MOV A,#0ABH<br>MOVX @DPTR,A |
| ;   | CLR A<br>MOV DPTR,#OFFFFH<br>MOVX A,@DPTR       |
| ;   | SJMP \$                                         |

END

- c) Zapisz plik z kodem źródłowym i dokonaj jego asemblacji.
- d) Przetestuj program uruchamiając go w symulatorze wbudowanym w środowisko MCU 8051 IDE w trybie pracy krokowej. Dokonaj szczegółowej interpretacji wykonania każdej instrukcji programu, tj.: podaj rodzaj wykonywanej operacji, wynik jej działania oraz określ obszar adresowania, z którego jest pobierana informacja i do którego jest wpisywana (DATA, IDATA, SFR, XDATA, CODE). Wyniki interpretacji zanotuj w kodzie programu w postaci komentarzy.

#### Zadanie 3

- a) W środowisku MCU 8051 IDE stwórz nowy projekt. W oknie *New project* wprowadź takie same ustawienia, jak w przypadku zadania 1, zmieniając tylko nazwę projektu.
- W oknie edytora tekstowego środowiska MCU 8051 IDE wpisz podany poniżej kod źródłowy programu.

```
CSEG AT 0000H
;------
MOV DPTR,#STALE
CLR A
MOVC A,@A+DPTR
```

| MOV                      | PO,A                                       |
|--------------------------|--------------------------------------------|
| ;<br>INC<br>CLR<br>MOV   | DPTR<br>A<br>C A,@A+DPTR                   |
| MOV                      | P1,A                                       |
| MOV<br>MOV<br>MOV<br>MOV | DPTR,#STALE<br>A,#2<br>C A,@A+DPTR<br>P2,A |
| ,<br>SJM                 | P \$                                       |
| STALE:                   |                                            |
| DB<br>DB<br>DB           | 11H<br>34<br>110011B                       |
| END                      |                                            |

c) Zapisz plik z kodem źródłowym i dokonaj jego asemblacji.

d) Przetestuj program uruchamiając go w symulatorze wbudowanym w środowisko MCU 8051 IDE w trybie pracy krokowej. Dokonaj szczegółowej interpretacji wykonania każdej instrukcji programu, tj.: podaj rodzaj wykonywanej operacji, wynik jej działania oraz określ obszar adresowania, z którego jest pobierana informacja i do którego jest wpisywana (DATA, IDATA, SFR, XDATA, CODE). Wyniki interpretacji zanotuj w kodzie programu w postaci komentarzy.

### Sprawozdanie z ćwiczenia

Sprawozdanie z ćwiczenia powinno być dostarczone prowadzącemu zajęcia w określonej przez niego formie (pisemnej lub elektronicznej) i zawierać kod programu oraz wyniki interpretacji wykonania każdej instrukcji programów wykonywanych w ramach zadań 1, 2 i 3.

### Literatura

- [1] Wykłady do przedmiotu.
- [2] Tomasz Starecki: "Mikrokontrolery 8051 w praktyce", Wydawnictwo BTC, Warszawa, 2002
- [3] Tomasz Starecki: *"Mikrokontrolery jednoukładowe rodziny 51"*, Wydawnictwo NOZOMI, Warszawa, 1996.
- [4] Andrzej Rydzewski: "*Mikrokontrolery jednoukładowe rodziny MCS-51*", WNT, Warszawa, 1992.
- [5] Ryszard Krzyżanowski: "Układy mikroprocesorowe", Wydawnictwo MIKOM, Warszawa, 2004.